# 实验二 数据类型及常用内部函数的简单应用

## 一、实验日的

1. 了解窗体窗口、图形框的构造及其属性、事件和方法。

2. 掌握用 VB 开发应用程序的一般步骤。

3. 掌握 VB 数据类型的基本概念。

4. 掌握各种运算符的功能及表达式的构成和求值方法。

5. 了解 VB 的标准函数,掌握常用标准函数的功能和用法。 反社版权所

6. 了解格式输出函数的功能及使用方法。

二、预备知识

1. 窗体和图形框

1) 窗体

窗体是所有控件的容器,工具箱上的工具只有放到窗体上才能成为控件对象,窗体还 可作为输出控件。窗体具有与其他标准控件相似的属性。

(1)常用属性。

Name 属性:该属性为字符型属性,是所有对象都具有的属性,是所创建对象的名称。 所有的控件在创建时由 VB 自动提供一个默认名称。对象的名称是作为对象的标识而引用 的,不会显示在窗体上。该属性只能在属性窗口中设置。

Caption 属性:该属性为字符型属性,用于在窗体题栏中显示的文本内容,该属性可以 在程序代码中设置。

ControlBox 属性:该属性为逻辑属性,确定在窗体的标题栏上是否有最大化、最小化 和关闭按钮。该属性只能在属性窗口中设置。

BorderStyle 属性:该属性确定了窗体的边框样式,其取值范围为 $0 \sim 5$ ,当该属性值为 0时,不显示窗体的标题栏。该属性在属性窗口中设置有效,程序代码中设置无效。

Picture 属性:设置窗体中要显示的图片,该属性可以在程序代码中设置。在窗体上显 示图片的语句为:窗体对象名.Picture = LoadPicture ("图片文件全名")。

(2)常用事件。

窗体最常用的事件有 Click、Activate 和 Load 等。

Load 事件:把窗体装入工作区时触发的事件,该事件通常用来在启动应用程序时对属 性和变量进行初始化、装载数据等。

Activate 事件:当一个窗体变成活动(当前)窗体时引发的事件。

Nisual Basic 案例教程实验指导

(3)常用方法。

方法是面向对象的,所以在调用时一定要指明对象。若不指明对象,表示为当前对象, 一般指窗体。

Print 方法。Print 方法的作用是在对象上输出文本内容。输出的开始位置是由对象的当前坐标属性(CurrentX和CurrentY)决定的,默认为对象的左上角。

格式: [对象.]Print [{Spc(n)|Tab(n)}] [表达式列表][,|;]

对象:可以是窗体、图形框或打印机。若省略了对象,为当前窗体。

● Spc(n)函数:用于输出时插入 n 个空格。

- Tab(n)函数:用于在输出表达式列表时从对象最左边开始向右移动 n 列。
- 表达式列表:要输出的数值或字符串表达式,若省略,则输出一个空行,多个表达 式之间用逗号或分号分隔,在表达式中可使用 Spc 和 Tab 函数。
- ●";"分号:按紧凑格式输出。

●"," 逗号:表示光标定位在下一个打印区的开始位置处,每隔14列为一个打印区。

一般情况下,每执行一次 Print 方法就要自动换行,为了使下一个 Print 输出仍在同一 行显示,可以在当前的 Print 方法末尾加上逗号","或分号";"。

当窗体对象的事件为 Load 时,在窗体对象上使用 Print 方法输出表达式,则要在第一个 Print 方法的前面加 "Show"(显示)方法或将窗体的 AutoRedraw 属性设置为 True。

Cls 方法。Cls 方法清除运行时在窗体或图形对象中显示的文本内容,不能清除窗体在设计时的文本内容。使用 Cls 方法后,当前坐标被设置为 0。

格式: [对象.] Cls

其中:对象为窗体或图形框,默认时为窗体。

Move 方法。Move 方法用于移动窗体或控件,并可改变其大小。

格式: [对象.] Move 左边距离 [,上边距离 [,宽度 [,高度]]]

对象:除时钟、菜单外的所有控件,省略对象时默认为当前窗体。

左边距离、上边距离、宽度、高度:数值表达式,以 Twip 为单位。如果对象是窗体,则"左边距离"和"上边距离"以屏幕左边界和上边界为准,否则以所在窗体的左边界和上边界为准,宽度和高度表示可改变对象的大小。

2)图形框

图形框大多数属性与窗体相同,图形框也支持 Print、Cls 和 Move 方法。但在调用这些方法时一定要指明是图形框对象。

2. VB 中的数据类型

VB 中常用的数据类型有数值型、字符型、布尔型、日期型和变体型。

1) 数值型(Numeric)

数值型包括:整型 Integer、长整型 Long、单精度型 Single、双精度型 Double、货币型

Currency、字节型 byte。

2)字符串数据类型(String)

(1) 变长字符串数据类型。

变长字符串数据类型是在声明字符数据类型时不指定字符长度。

```
Private S1 As String
Public SS As String
Dim S2 As String
```

(2) 定长字符串数据类型。

定长字符串数据类型是在声明字符数据类型时指定字符长度,在使用中字符串超过给 定长度,则系统自动将多余(超过)的字符截掉。若字符串少于给定长度,系统自动用空 格填满不够部分。

Private S1 As String \* 18 Public SS As String \* 1 Dim S2 As String \* 6

3) 布尔数据类型 (Boolean 逻辑)

逻辑型数据,只有两种取值 True 或 False,逻辑型数据与数值型数据之间可以相互转换。逻辑型数据转换成整型数据时,True 转换为-1,False 转换为 0;数值型数据转换成逻辑型数据时,非零值为 True,零值为 False。

4) 日期 (Date) 数据类型

日期型数据包括日期与时间,日期和时间的表示范围:

日期: 公元 100 年 1 月 1 日到 9999 年 12 月 31 日。

时间:00:00:00到23:59:59。

任何字面上可被认做日期和时间的字符,只要用号码符(#)括起来,都可以作为日期 型数据。如#5/12/88#、#May 1,77#、#2000-4-9#、#1 May,1998#等。

当某一数值类型数据转换成日期类型数据时,小数点左边的数字代表日期部分,负数 代表的是 1899 年 12 月 30 日之前的日期,正数代表的是 1899 年 12 月 30 日以后的日期; 而小数点右边的数据代表时间部分,0 对应午夜 0:0:00,0.5 对应中午 12:00:00。

5) 变体数据类型(Variant)

它是较为特殊的一类数据类型,其数据类型不固定,而且是随运算参数的变化而变化。

3. 变量

每个变量都有一个名字和相应的数据类型,程序通过变量名来引用变量值。变量类型的种类与数据类型的种类相同。使用变量之前,一般须声明变量名及其类型。在 VB 中可以通过以下几种方式来声明变量及类型。

1)使用声明语句

格式:<u>Public | Private | Dim | Static</u> <u>变量名</u> [As Type]

该格式分为三个部分:第一个部分用来声明变量的作用范围(域);第二部分用来声明 变量名;第三部分用来声明变量的类型,它是一个可选项,选择则可以声明变量的类型, 省略该项,则所创建的变量默认为变体类型。一条声明语句可以同时声明多个变量,但每 个变量必须有自己的类型声明,类型声明不能共用。

例如:

○ Visual Basic 案例教程实验指导

Dim Dp4 As String, Na5 As Integer, Var1, Sb As String \* 14

Dp4 被声明为一个变长字符串变量, Na5 被声明为一个整型变量, Sb 被声明为一个定 长字符串变量, Var1 被声明为一个变体变量。

#### 2) 用类型说明符直接声明变量

格式: Public | Private | Dim | Static 变量名<类型符>

Dim Ch\$, S# 等价于 Dim Ch As String, S As Double

Private n1% 等价于 Private n1 As Integer

3) 隐式声明

未进行声明而直接使用的变量为隐式声明变量。所有隐式声明的变量都是 Variant (变体)类型,其作用范围仅限于变量所在的过程。

注: 若在"工具""选项"菜单项中选择了"要求变量声明",则事件过程中所使用的变量必须先声明后使用。

4. 常量

常量与变量一样,也需要用名字来标识,常量的命名约定与变量命名约定相同。

1) 常量的声明

[Public | Private] Const 常量名 [As Type] = Expression

第一部分用来说明常量的作用域(范围),省略该项则为过程级常量;第二部分 Const 关键字说明该语句为常量声明语句;第三部分是常量名;第四部分说明常量的数据类型, 若省略该项,常量的数据类型由表达式确定;第五部分为表达式,由数值常数或字符串常 数及运算符组成,但在表达式中不能使用函数。

一旦声明了常量,则在程序代码中不允许对常量(数)再次赋值。

Const Pi# = 3.1415926 '在事件过程中声明, Pi 是过程级常量, 在声明该常量的过程 中有效。

Private Const Ch1 As String = "Computer" '在代码窗口的通用/声明处声明, Ch1 是窗体级常量, 在声明该常量的窗体的所有事件过程中都有效。

Public Const Pail As Single = 3.1415926 '在添加的模块中声明, Pail 是工程级常量, 在声明该常量的工程的所有窗体的所有事件过程中都有效。

2) 常量的类型

(1)数值常量:由数字、正负号、小数点构成。

(2)字符常量:由一对双引号括起来的字母、数字和其他字符构成的字符串。

(3)日期常量:由一对"#"号所括起来的日期数据。

(4)逻辑(布尔)常量:该常量有两个值 True 和 False。

3) 系统提供的常量

VB 系统还提供了应用程序和控件定义的常量,在"对象浏览器"的 Vb 或 VBA 等对 象库中列举了 Visual Basic 的常量。例如, vbYesNoCancel、vbYesNo、vbOKOnly、vbCrLf、 vbRed、vbGreen、vbBlue 等。

5. 运算符

1)算术运算符

"()"括号、"^"乘方、"-"(负号)、"\*"乘、"/"除、"\"整除、"Mod"取模(求余)、

·14 · Page

"+"加、"-"减。

当表达式中包含的操作符(运算符)不只一个时,计算顺序并不是从左到右进行,而 是遵循运算优先次序。其优先次序是:() ^ \*/ \ Mod + -。

2)字符运算符

字符运算符有两个:一个是"&",另一个是"+",它们都是将两个字符串拼接起来。 在字符串变量后使用运算符"&",变量与运算符"&"之间必须加一个空格。字符运算符 的应用见表 2.1。

表 2.1 字符运算表

| 运算表达式   | 运算结果 | 运算表达式   | 运算结果 | 运算表达式   | 运算结果 |
|---------|------|---------|------|---------|------|
| 数字 & 数字 | 字符   | 字符 & 数字 | 字符   | 字符 & 字符 | 字符   |
| 数字+数字   | 数值   | 字符+数字   | 出错   | 字符+字符   | 字符   |

3) 关系运算符

关系运算用于对两个实体进行比较,比较结果是布尔(逻辑)值,即 True 和 False 之一。若关系成立,则返回 True,否则返回 False。关系运算的结果通常作为判断(条件),关系运算符有下列几种,它们的运算优先级别相同。

" = " 等于、" < " 小于、" > " 大于、" <> " 不等于、" <= " 小于等于、" >= " 大于等于。 进行关系运算时注意以下规则:

(1)关系运算符两边必须是相同的数据类型。

(2) 数值型按其大小比较。

(3)字符型按字符的 ASCII 码值从左到右一一比较,即首先比较两个字符串的第一个字符,其中 ASCII 码值大的字符串大,如果第一个字符相同,则比较第二个字符,以此类推,直到出现不同的字符为止。

(4)日期型按日期的先后进行比较。越靠近当前日期越大。

4)逻辑运算符

逻辑运算符主要用于对关系表达式进行运算,连接两个或多个关系表达式,组成一个逻辑表达式,其结果是逻辑值 True 和 False 之一。常用的逻辑运算符有 Not、And、Or,运算优先级为:Not And Or。

Not:逻辑非(取操作数相反的逻辑值);

And:逻辑与(只有两个操作数的逻辑值为"真"时,结果才为"真");

Or:逻辑或(只有两个操作数的逻辑值为"假"时,结果才为"假")。

6. 表达式

由变量、常量、函数、运算符和圆括号按一定的规则组成的字符序列称为表达式。表达式经过运算后有一个结果,运算结果的类型由数据和运算符共同决定。在使用表达式时 应注意:

1) 不同数据类型的转换

在算术运算中,如果操作数具有不同的数据精度,则 VB 规定运算结果的数据类型以 精度高的数据类型为准。

Integer < Long < Single < Double < Currency</pre>

Visual Basic 案例教程实验指导

2) 各类运算符的优先级

当一个表达式中出现了多种不同类型的运算符时,不同类型运算符优先级如下:

算术运算符 > 字符运算符 > 关系运算符 > 逻辑运算符

7. 常用函数

函数按其功能可分成数学函数、转换函数、字符串函数、日期/时间函数和格式输出函 数等。这些函数都带有一个或几个自变量(称为参数),函数对这些自变量进行运算,返回 一个结果值。函数的一般格式为:

```
<函数名>([参数表])
```

说明:若函数带有多个参数,参数间用逗号分隔。函数以表达式的形式调用。

1) 随机函数 Rnd

Rnd 函数返回 0~1 (不包括 0 和 1)之间的双精度随机数。为了在每次运行时产生不同序列的随机数,可以执行 Randomize 语句。不执行该语句,则每次运行时产生相同序列的随机数。

```
格式:Randomize [number]
```

其中, number参数是Variant或任何有效的数值表达式。

2)格式输出函数

用格式输出函数 Format 可以使数值、日期或字符串按指定格式输出,一般用于 Print 方法中。

```
格式:Format(表达式[, "格式字符串"])
```

表达式:数值表达式、日期表达式或字符表达式。

格式字符串:表示输出表达式值时所采用的输出格式。格式字符串有三类:数值格式、 日期格式和字符串格式。格式字符串必须用双引号括起来。

3) IsNumeric 函数

```
格式: IsNumeric (表达式)
```

功能:测试表达式是否为数字,当表达式为数字时函数值为 True,否则函数值为 False。 该函数常用于检测输入的合法性。

例如:x = "dsfgdsgf": y = "1234567"

```
Print IsNumeric(x), Not IsNumeric(x) '输出 False 和 True
Print IsNumeric(y), Not IsNumeric(y) '输出 True 和 False
```

4) Shell 函数

格式:Shell(命令字符串[,窗口类型])

功能:调用能在 DOS、Windows 下运行的可执行程序。

命令字符串:可以是字符变量,也可以是字符常量,命令字符串是要执行的应用程序 全名,包括盘符、路径、文件名.扩展名(扩展名为.bat、.exe、.com)。

例如:利用 Shell 函数调用 Windows 的"记事本"应用程序。程序代码为:

KK = Shell("C:\Windows\System32\notepad.exe",1)

·16 · Page

🖻 计算总分和平均分

图 2.1

Text1

或 Call Shell ("C:\Windows\System32\notepad.exe", 1)

或 Shell "C:\Windows\System32\notepad.exe", 1

## 三、实验案例

案例 1. 编制计算学生数学、英语、物理三门功课的总分和平均分的程序。姓名、数 学、英语、物理用文本框输入,由图形框实现如下格式的输出。平均分要求保留两位小数。 姓名:

| 数学:  | 英语: | 物理: |
|------|-----|-----|
| 总分:  |     |     |
| 平均分: |     |     |

1) 案例分析

设 m、e、p 分别代表数学、英语、物理三门功课的变量,文本框输入的成绩用 Val 函数将其转换成数值再赋予变量之中(如 M = Val(txtMath.Text)),然后进行求和、求平均值的计算。输出的平均值保留两位小数,可用格式符("###.##")控制输出位数。输出的分隔线可在 Print 方法中利用 String(N,C)函数生成。如 String(30,"-")。

2)界面设计

根据题意在窗体上制作四个标签框(用于输入提示), 四个文本框(用于输入姓名和三门功课的成绩),三个命令 按钮("计算"按钮、"清除"按钮、"结束"按钮),一个 图形框(用于输出计算结果)。界面设计如图 2.1 所示。

3) 对象属性设置

对象属性设置如表 2.2 所示。

| 属性对象 | 默认控件名    | Name     | Caption  | ToolTipText |
|------|----------|----------|----------|-------------|
| 窗体   | Form1    | Form1    | 计算总分和平均值 | 无           |
|      | Label1   | lblName  | 姓名       | 空           |
| 行交近  | Label2   | lblMath  | 数学       | 空           |
| 你立住  | Label3   | lblEng   | 英语       | 空           |
|      | Label4   | lblPhy   | 物理       | 空           |
|      | Command1 | cmdCalc  | 计算       | 进行运算        |
| 命令按钮 | Command2 | cmdClear | 清除       | 清除文本框和图形框内容 |
|      | Command3 | cmdExit  | 结束       | 结束程序运行      |
|      | Text1    | txtName  | 无        | 无           |
| 立木柜  | Text2    | txtMath  | 无        | 无           |
| 又坐框  | Text3    | txtEng   | 无        | 无           |
|      | Text4    | txtPhy   | 无        | 无           |
| 图形框  | Picture1 | picShow  | 无        | 无           |

表 2.2 对象属性

计算

结束

物理

Text4

案例1界面设计

Text3

#### 4) 对象事件过程代码

```
Private Sub Form Load()
 txtName.Text = ""
 txtMath.Text = ""
 txtEng.Text = ""
 txtPhy.Text = ""
End Sub
Private Sub cmdCalc Click()
Dim m As Single, p As Single, e As Single, s As Single, x As Single
 m = Val(TxtMath.Text)
 e = Val(TxtEng.Text)
 p = Val(TxtPhy.Text)
 s = m + e + p
 x = s / 3
 picShow.Print "姓名:"; txtName.Text
 picShow.Print String$(38, "-")
 picShow.Print "数学:"; m; Space(3); "英语:"; e; Space(3);
 picShow.Print "物理:"; p
 picShow.Print "总分:"; s
 picShow.Print "平均分:"; Format(x,
 picShow.Print String$(38, "-")
End Sub
Private Sub CmdClear Click()
 PicShow.Cls
 TxtName.Text =
 TxtMath.Text =
 TxtEng.Text = ""
 TxtPhy.Text = ""
 TxtName.SetFocus
End Sub
Private Sub cmdExit
                    Cl
 End
End Sub
```

#### 5)运行界面

运行界面如图 2.2 所示。

案例 2. 编制一个允许对文本框中的文本进行剪切、 复制和粘贴的简单编辑程序。

1) 案例分析

要实现上述要求,在窗体上制作一个文本框(Name 属性值为 txtEdit),且文本框的 Multiline 属性为 True,还 要制作对文本框中的文本进行相应操作的命令按钮。

| 弯 计算总                                | 分和平均 | 纷    | I   | - 🗆 × |
|--------------------------------------|------|------|-----|-------|
| 姓名                                   | 数学   | 英语   | 物理  |       |
| 黄河水                                  | 84   | 67   | 78  | 计算    |
| 肺をまた                                 | 1-12 | ·    |     |       |
| 姓名・東西                                |      |      |     | 清除    |
| 数学: 84                               | 英语   | : 67 | 物理: |       |
| □□□□□□□□□□□□□□□□□□□□□□□□□□□□□□□□□□□□ | 5.33 |      |     | 结束    |

"复制"、"剪切"首先要在文本框中选择文本,利用文本框的 SelText 属性,获取当前 在文本框中所选择的文本,再进行复制和剪切。

剪切:把所选择的文本暂存(赋给一个窗体级变量)后,将其删除。程序代码为:

```
St = txtEdit.SelText
txtEdit.SelText = ""
```

复制:把所选择的文本暂存后,原文本的内容保持不变。程序代码为:

St = txtEdit.SelText

图 2.2 案例 1 运行界面

粘贴:将剪切或复制的文本内容,插入到当前焦点(光标)位置。实现的方法是:在 正文中选择插入点,此时将插入点当做所选择的文本,把剪切或复制的字符串插入即可。

2) 界面设计

根据题意在窗体上建立一个文本框对象,四个命令按钮对象(剪切、复制、粘贴、结束)。界面设计如图 2.3 所示。

3) 对象属性设置

对象属性设置如表 2.3 所示。

表 2.3 对象属性

| 属性对象       | 默认控件名    | Name     | Text | Caption | ToolTipText |
|------------|----------|----------|------|---------|-------------|
| 窗体         | Form1    | Form1    | 无    | 文本编辑    | 无           |
| 今天持行       | Command1 | cmdCut   | 无    | 剪切      | 剪切所选文本内容    |
|            | Command2 | cmdCopy  | 无    | 复制      | 复制所选文本内容    |
| דזאנ א ווו | Command3 | cmdPaste | 无    | 粘贴      | 粘贴到指定位置     |
|            | Command4 | cmdEnd   | 无    | 结束      | 结束程序运行      |
| 文本框        | Text1    | txtEdit  | 空    | 无       | 无           |

#### 4) 对象事件代码

```
Private St As String '声明 St 为窗体/模块级变量,存放剪切或复制的字符串
Private Sub cmdCut_Click()
St = txtEdit.SelText
txtEdit.SelText = ""
End Sub
Private Sub cmdCopy_Click()
St = txtEdit.SelText
End Sub
Private Sub cmdPaste_Click()
txtEdit.SelText = St
End Sub
Private Sub cmdEnd_Click()
End
End Sub
```

#### 5)运行界面

运行界面如图 2.4 所示。

| ■. 文本領 | 毎 ■□×   |
|--------|---------|
|        |         |
|        | 复制      |
|        | 米占贝占    |
|        | 结束      |
| 图 2.3  | 案例2界面设计 |

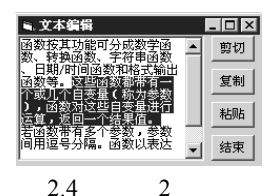

### 四、实验内容

1. 打开实验一的"计算器 1",将其窗体文件和工程文件另存。打开另存文件,按图

page · 19 ·

Visual Basic 案例教程实验指与

2.5 修改其界面。运行时用数字、小数点和符号按钮输入数据并显示在文本框中,单击"计 算器 2"上的函数按钮,在文本框中显示函数计算结果。编写事件过程及代码实现"计算器 2"中各按钮的功能。

提示:""按钮是删除文本框最右边的一个字符,其代码如下:

Text1 = Left(Text1, Len(Text1) - 1)

2. 在文本框中输入一个三位数的整数,单击图形框,将这个数的百位、十位和个位分 离成三个数,在图形框中显示输入的数、分离出来的三个数及三个数的平方和。

3. 界面设计如图 2.6 所示,单击"计算"按钮,计算两个数的除法(取两位小数) 整除和求余。单击"清除"按钮,清除所有文本框的内容,并使焦点回到 Text1 文本框。 单击"结束"按钮,结束程序运行。

| 气计算 | [器2 |     |     | _   |       |
|-----|-----|-----|-----|-----|-------|
|     |     |     |     |     | Text1 |
| 7   | 8   | 9   | Sqr | Sin | Abs   |
| 4   | 5   | 6   | Exp | Cos | Rnd   |
| 1   | 2   | 3   | Fix | Int | Chr   |
| 0   |     | +/- | CE  | •   | -     |

图 2.5 实验 1 界面设计

| ii, Form1 |       | -      |               |
|-----------|-------|--------|---------------|
| i 被除数 [Te | xt1   | 除数 Tes | «t2           |
| □ 除法 /    | Text3 |        | 计算            |
| ∷整除ヽ      | Text4 |        | <b></b><br>清除 |
| 求余 Mod    | Text5 |        | 结束            |
|           |       |        |               |

图 2.6 实验 3 界面设计

4.编写程序,在图形框中输出指定范围内(范围由文本框输入)的3个随机整数和这 三个随机整数和的平方根,平方根保留四位小数。运行界面

如图 2.7 所示。

5.字符串函数的应用,在文本框中输入一个不少于 25 个字符的主字符串,由另一文本框输入一个子字符串,删除 主字符串和子字符串两端的空格。单击图形框将主字符串中 出现的第一个子字符串删除,生成一个新字符串,在图形框 中输出,运行界面如图 2.8 所示。

| 🐂 Form1        |                  | _ 🗆 × |
|----------------|------------------|-------|
| 整数下界 60        | 整数上界             | 90    |
| 三个随机           | 【数及和的平方          | 根     |
| 81<br> 三个数和的平: | 76<br>方根=15.2971 | 77    |
| 计算             | 清除               | 结束    |
|                |                  |       |

提示:

(1)子字符串一定要被主串包含,否则运行时出错。

(2)可以在图形框的单击事件代码中使用 On Error Resume Next 作为第一个语句,这样即使子字符串没有被主字符串包含也不会产生运行错误。

6. 在文本框中输入若干字符, 对输入的字符随机放大或缩小, 运行界面如图 2.9 所示。

| ii, For   | •1 <b>E</b>               | X |
|-----------|---------------------------|---|
| 输入字<br>符串 | QAZWSXEDCgh4589sdMJUNHY   | * |
| 输入子       | <sup>1</sup> 串 [gh4589sd] |   |
| 输出<br>结果  | QAZWSXEDCMJUNHY           |   |

图 2.8 实验 5 运行界面

| 🖷, Form1                    |                 |
|-----------------------------|-----------------|
| 輸入支本内容<br>对文本进行放▲<br>大、缩小或还 | 放大<br><b>缩小</b> |
|                             | 还原              |

图 2.9 实验 6 运行界面

·20 · Page

图 2.7 实验 4 运行界面

提示:

(1)单击"放大"按钮,将文本框中的字符随机放大  $2 \sim 4$  倍,放大倍数通过随机函数 产生。放大倍数表达式为:Text1.FontSize \* Int (Rnd \* 3 + 2)。

(2)为了使每次运行时产生不同的随机放大倍数,程序运行时先执行 Randomize 语句。

(3)同样,单击"缩小"按钮,将文本框中的字符随机缩小1~1/3。缩小倍数表达式为:Text1.FontSize / Int (Rnd \* 3 + 2)。

(4)单击"还原"按钮,字体大小恢复成初始状态(字体为9磅),此时,"放大"、"缩小"按钮变成可操作状态。

(5)不能连续进行放大或缩小操作。执行放大后,"放大"按钮呈暗淡色(不可操作), "缩小"、"还原"按钮有效。同样执行了缩小操作后,"缩小"按钮不可操作,而"放大"、 "还原"按钮有效。

7. 在文本框中输入一个数字串,将其转换成数值,用数值格式化符"#"、"0"、"."、 ","、"%"、"\$"、"E+"在图形框中使用 Format 函数显示该数,运行界面如图 2.10 所示。

8.利用 Shell 函数调用相应的应用程序,单击"记事本"按钮图标,调用记事本应用 程序;单击"画图"按钮图标,调用画图应用程序;单击"计算器"按钮图标,调用计算 器应用程序。设计界面如图 2.11 所示。

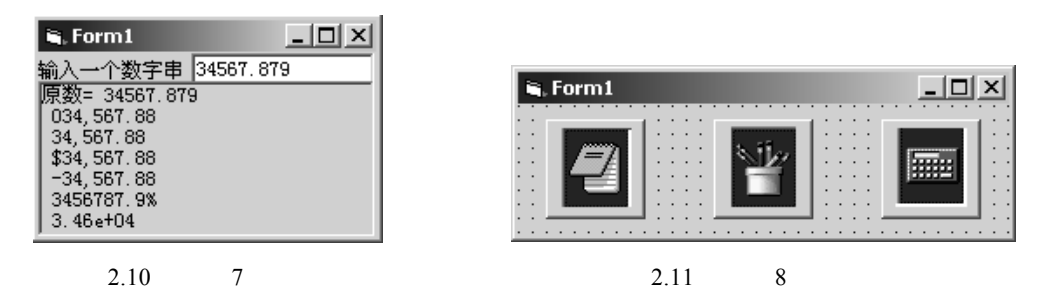

提示:

(1)在 Windows 操作系统中,"记事本"、"画图"、"计算器"是系统应用程序,其文件名分别为(NotePad.exe、Mspaint.exe、Calc.exe)。

(2)可以通过选择"开始""搜索"菜单项,查找文件。找到后右键弹出快捷菜单, 执行快捷菜单的"属性"项,在属性对话框中将该文件的路径复制下来用于 Shell 函数中。

(3)也可以通过选择"开始""程序""附件"菜单项,在"附件"中选择对应 的项,单击鼠标右键弹出快捷菜单,执行快捷菜单的"属性"项,在属性对话框中将该文 件的路径复制下来用于 Shell 函数中。

(4)图标可以自行选择,也可以自己制作。"记事本"的图标可通过选择"开始""程序""附件""记事本"菜单项,单击鼠标右键,在快捷菜单中选择"属性",在属性对话框中单击"更改图标";通过按组合键 Alt+PrintScreen 将其复制到剪贴板;打开画图程序,粘贴剪贴板内容,截取所需的图标,以位图文件保存到磁盘;最后对命令按钮的 Style和 Picture 属性进行设置,装入对应的图形文件。